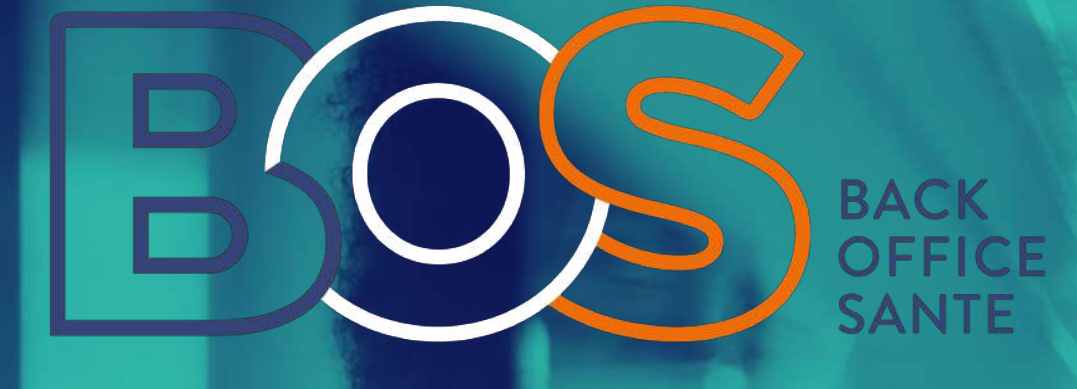

# Guide d'utilisation PATIENT

contact@back-office-sante.com

www.back-office-sante.com

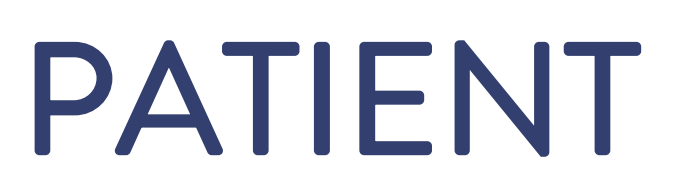

## Guide d'utilisation

- **01** Créez votre compte : inscription p.3
- **02** Se connecter p.4
- **03** Mon compte p.6
- 04 Prendre un rendez-vous p.8
- **05** Les webinaires p.13
- 06 Mes documents p.15
- 07 Mon bilan santé p.16

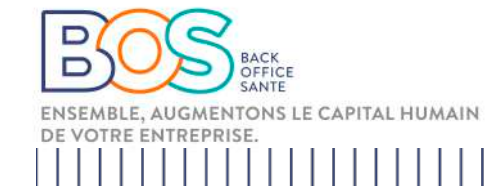

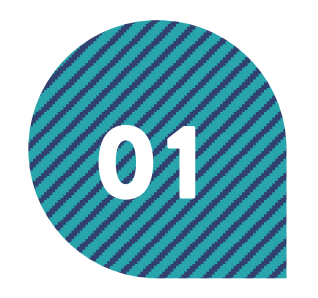

## Créez un compte

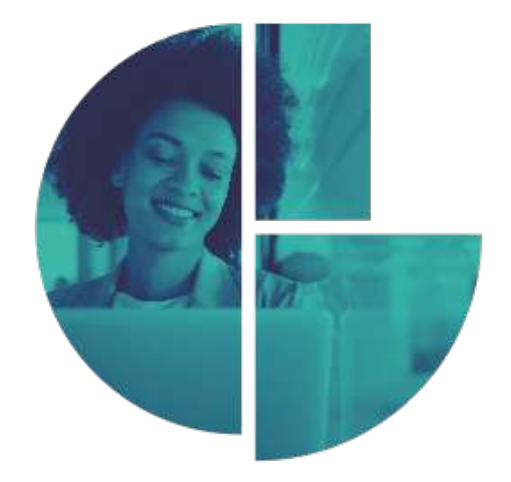

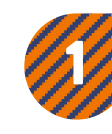

Un lien vous sera communiqué par votre entreprise (service RH ou direction)

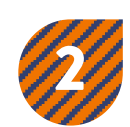

Rendez-vous sur le lien pour vous inscrire sur la plateforme

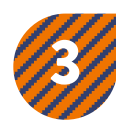

Remplissez tous les champs puis validez votre inscription en cliquant sur « passer à l'étape suivante »

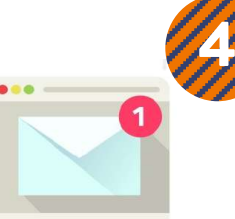

Un e-mail vous sera envoyé dans les minutes qui suivent pour confirmer votre inscription. Vérifier votre dossier « spam » si vous ne trouver pas l'e-mail

| 0000                                                |   |
|-----------------------------------------------------|---|
| 000                                                 |   |
| CO CUEIL BOS PUBLICS TMS RÉPÉRENCES O IN THÉRAPEUTE | 2 |
|                                                     |   |
|                                                     |   |
|                                                     |   |
|                                                     |   |
|                                                     |   |
|                                                     |   |
| Sécurité du moi de passe Mantier la moi, de passe   |   |
| Algolitar its mod de gasse                          |   |
|                                                     |   |
|                                                     |   |
|                                                     |   |
|                                                     |   |
| 0 0 0                                               |   |
|                                                     |   |
|                                                     |   |
| 00000                                               | J |
| 0000                                                |   |
| 0000                                                |   |
| 00000                                               |   |
|                                                     |   |

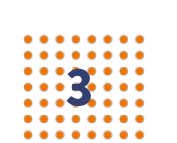

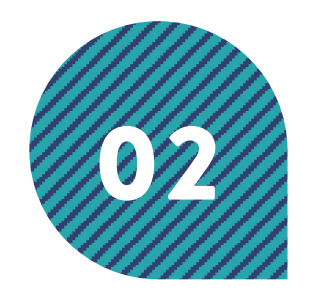

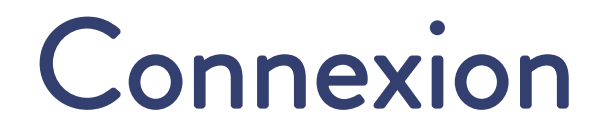

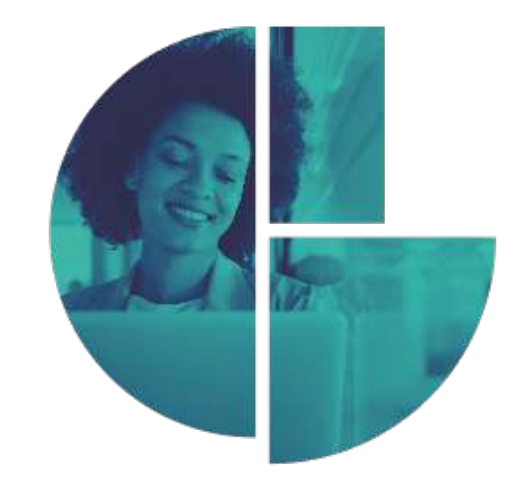

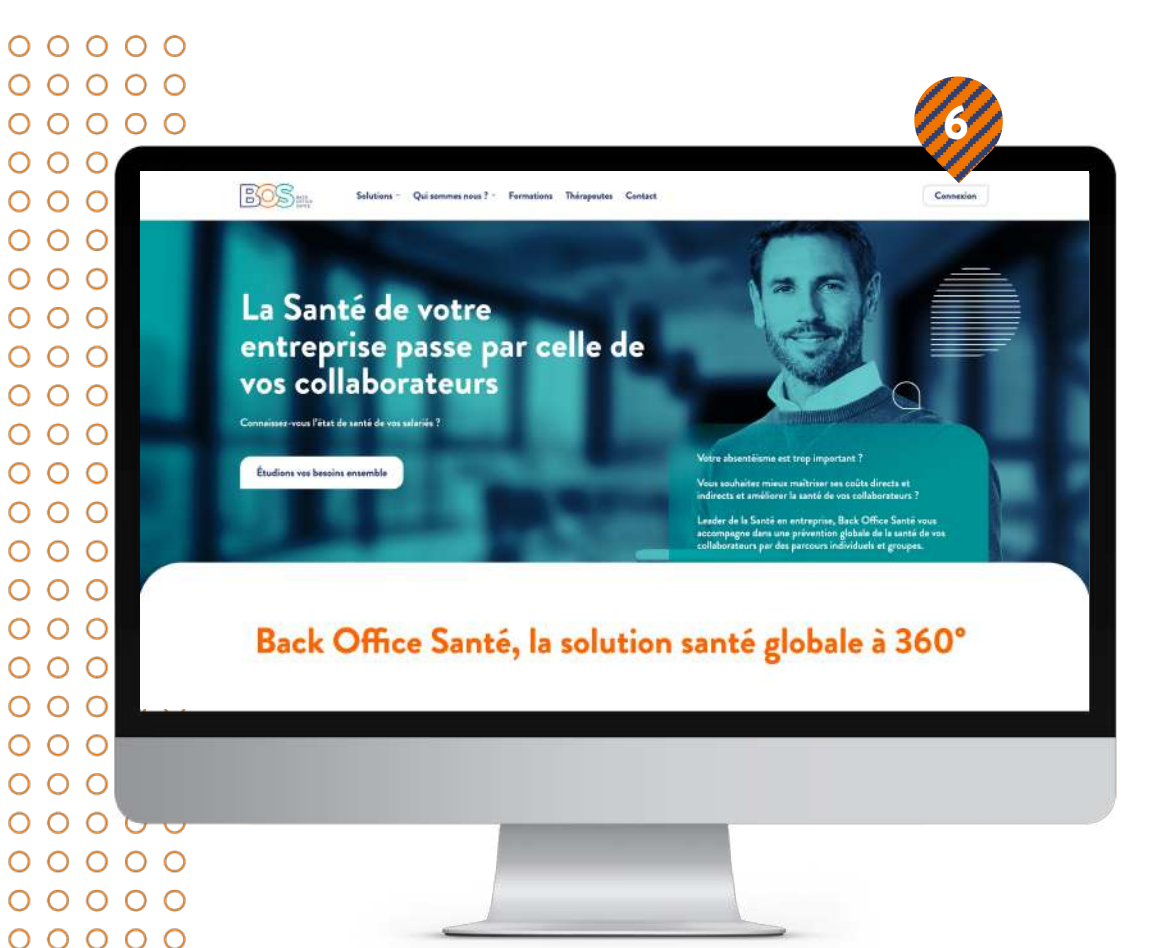

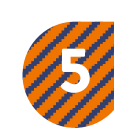

Dans votre navigateur saisissez l'URL suivante : <u>https://www.back-office-sante.com/</u>

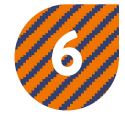

Cliquez sur le bouton « Connexion » afin d'être redirigé vers le formulaire de Connexion.

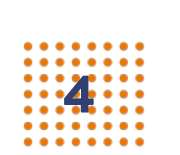

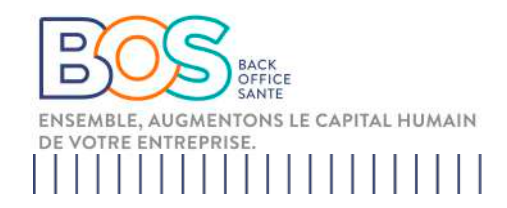

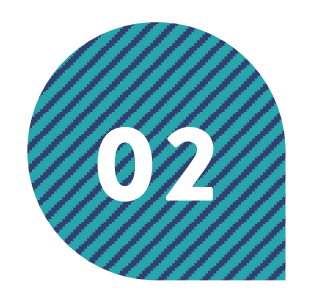

## Connexion

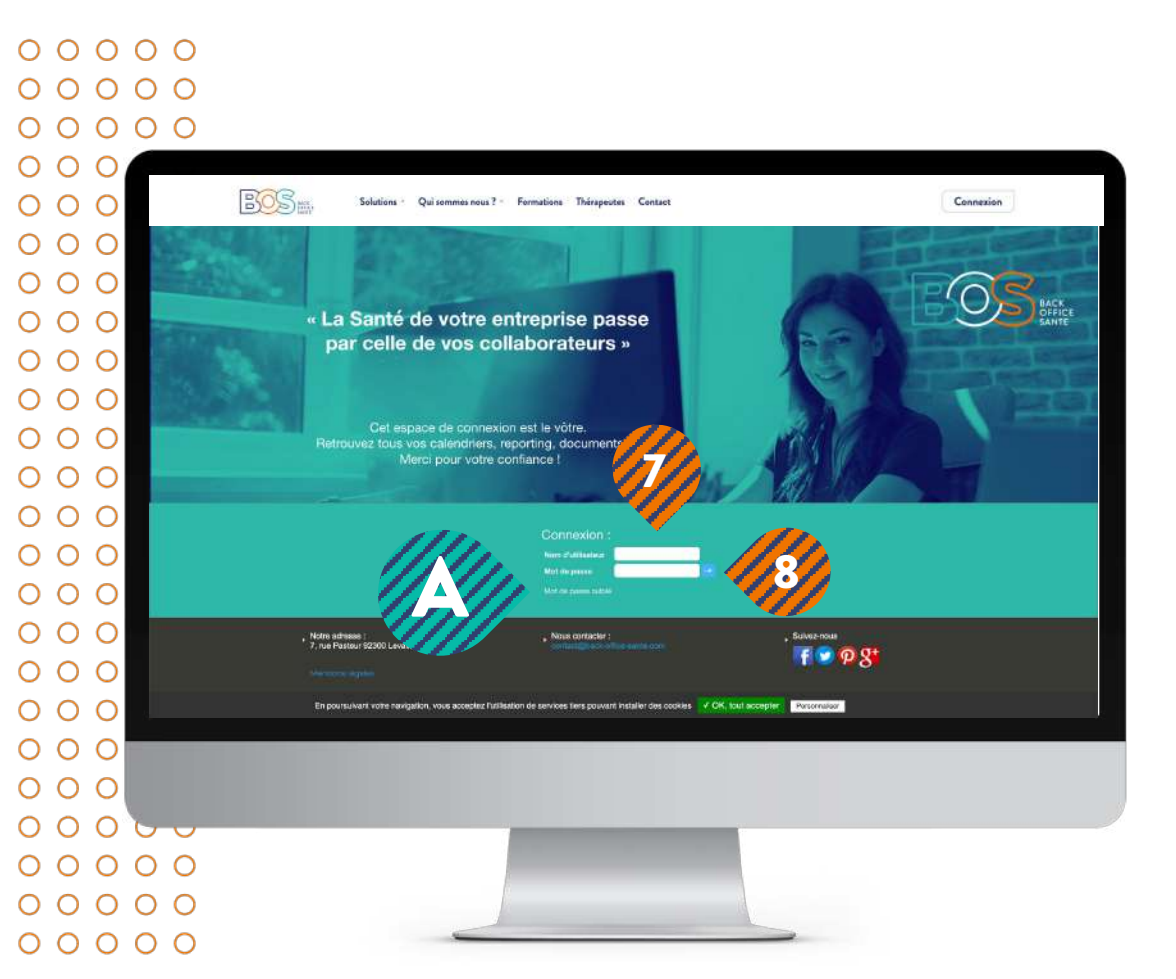

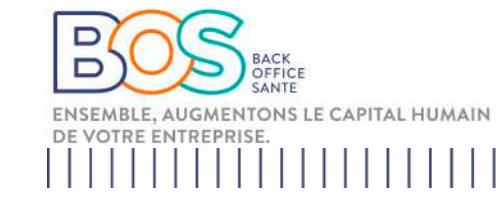

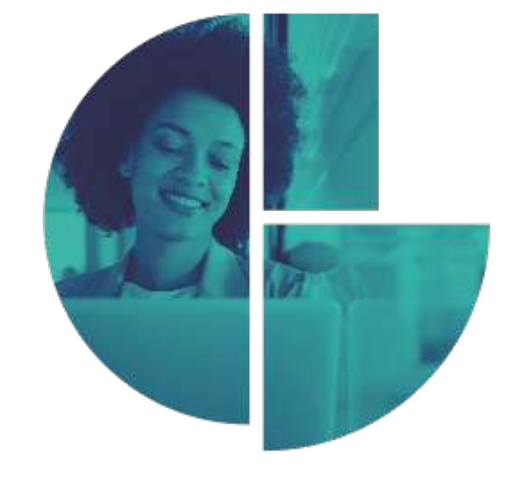

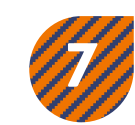

Remplissez les champs de connexion avec les identifiants reçus par e-mail.

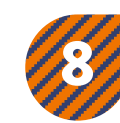

Cliquez sur la flèche pour vous connecter ou appuyer sur la touche « entrée » de votre clavier.

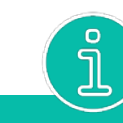

Identifiant ou mot de passe oublié ?

Nom d'utilisateur ou adresse e-mail

🔨 Cliquez sur « Mot de passe oublié »

Renseignez l'email avec lequel vous vous êtes inscrit Récupérer mot de passe :

Vérifier votre dossier « spam » si vous ne trouver pas l'email de réinitialisation

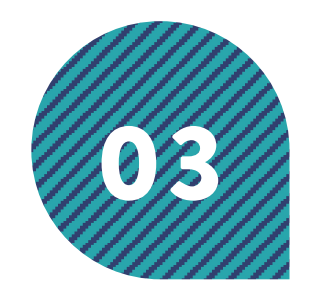

## Tableau de bord

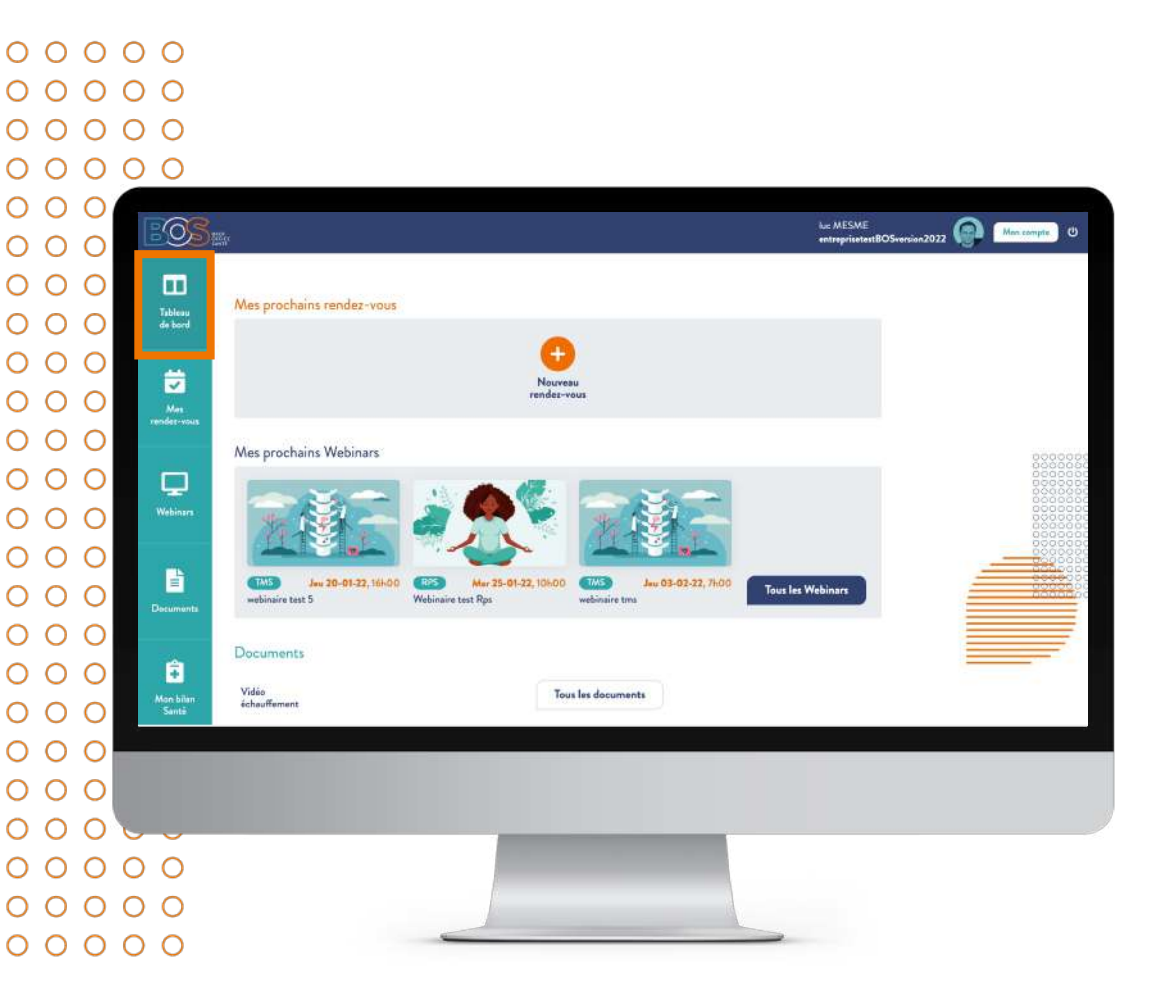

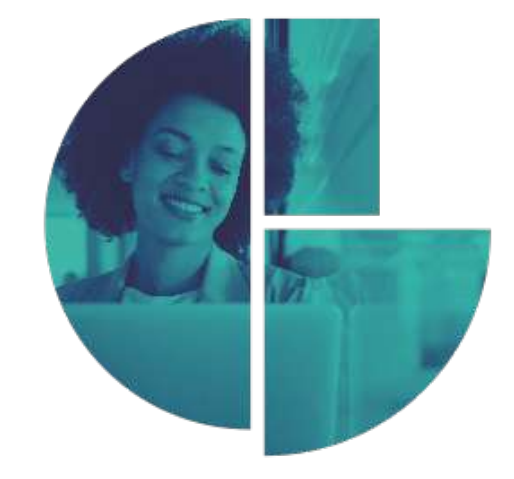

Le tableau de bord vous présente l'ensemble des services de votre espace salarié.

- Mes rendez-vous : pour prendre rdv avec votre praticien
- Webinaires : accès aux webinaires disponibles pour votre entreprise
- Documents : partage de groupes de documents (pdf, vidéos..) sur les thématiques santé ou rappels de conseils, exercices préconisés par votre praticien

- Mon Bilan Santé : Questionnaires de santé vous permettant de faire des bilans sur différentes thématiques santé (santé mentale, nutrition...)

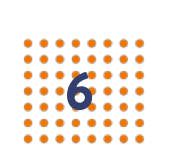

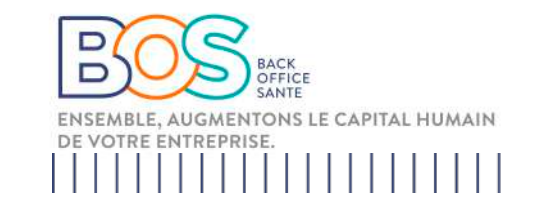

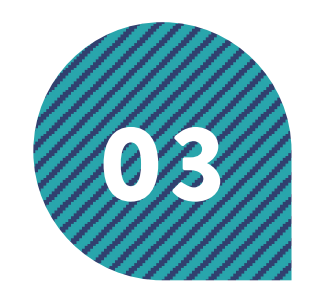

## Mon compte

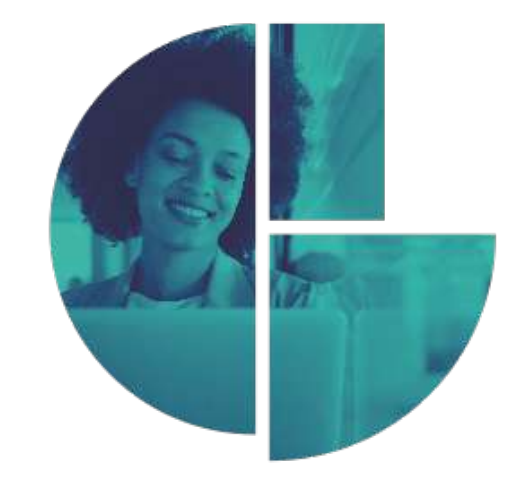

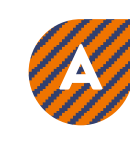

En cliquant sur mon compte , vous pourrez changer vos informations et créer votre alias.

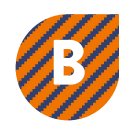

Pour importer une photo de profil, les formats acceptés sont .jpg, .png Le poids maximum de l'images est de 2 Mo

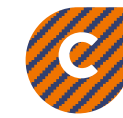

Cliquez sur "entregistrer les informations" pour valider vos changements (il faudra renseigner votre mot de passe pour confirmer)

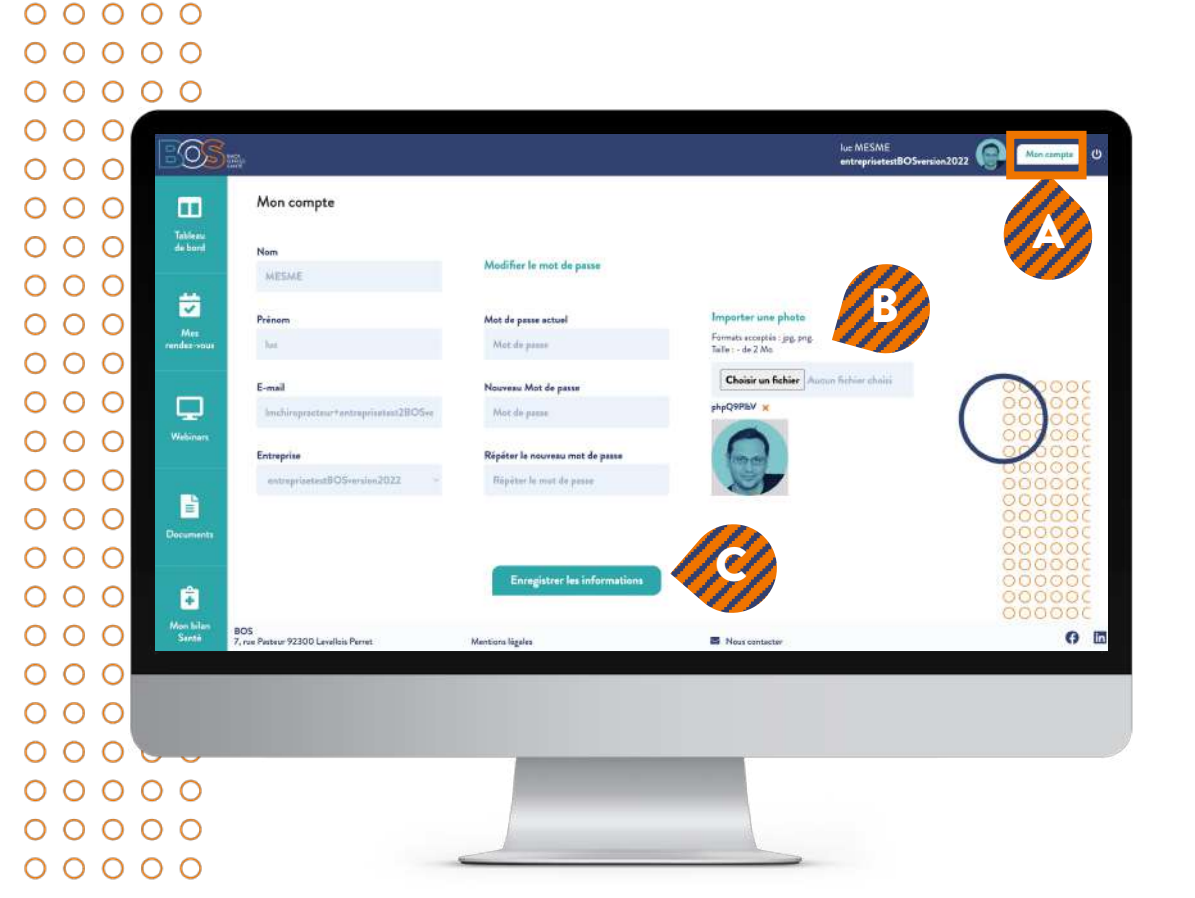

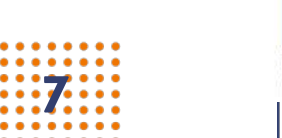

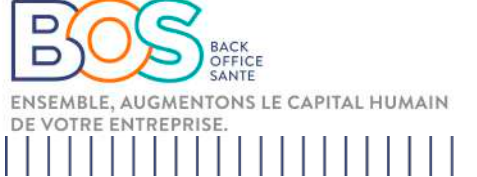

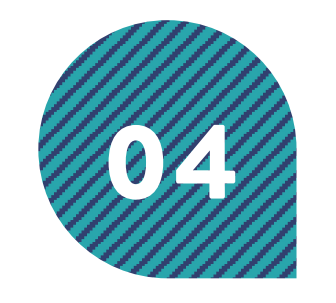

## Prendre un rendez-vous

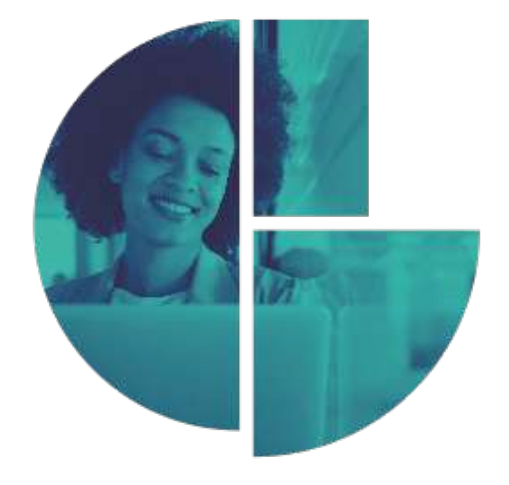

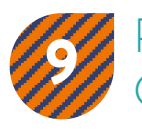

Pour prendre rendez-vous Cliquez sur

Nouveau rendez-vous

« Nouveau rendez-vous »

00000 00000 00000 00  $\cap$ luc MESME entreprisetestBOSversion2022 OS 00  $\mathbf{O}$ 00 Mes prochains rendez-vous Historique  $\cap$ 00 O 28-01-22 00 0 Nouveau Lue MESME 00 0 28-01-22 00 0 00 0 00 0 31-01-22 00 0 00 = 0 07-02-22 00 0 000 ÷ Lundi 14-02-22 Mon bilar Santê 00 0 00 0 000  $\cap \cap$  $\circ$ 00000 00000 00000

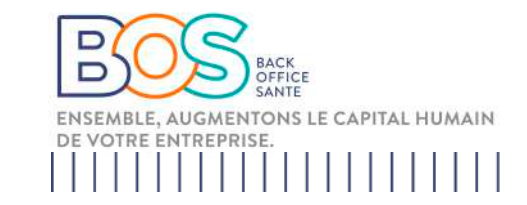

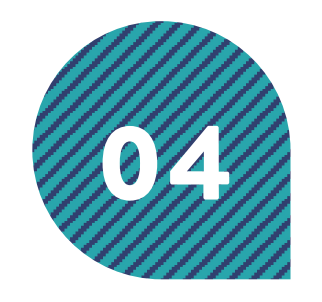

## Choisir le rendez-vous

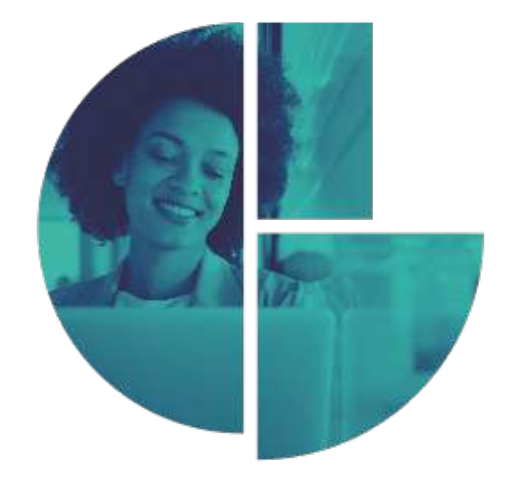

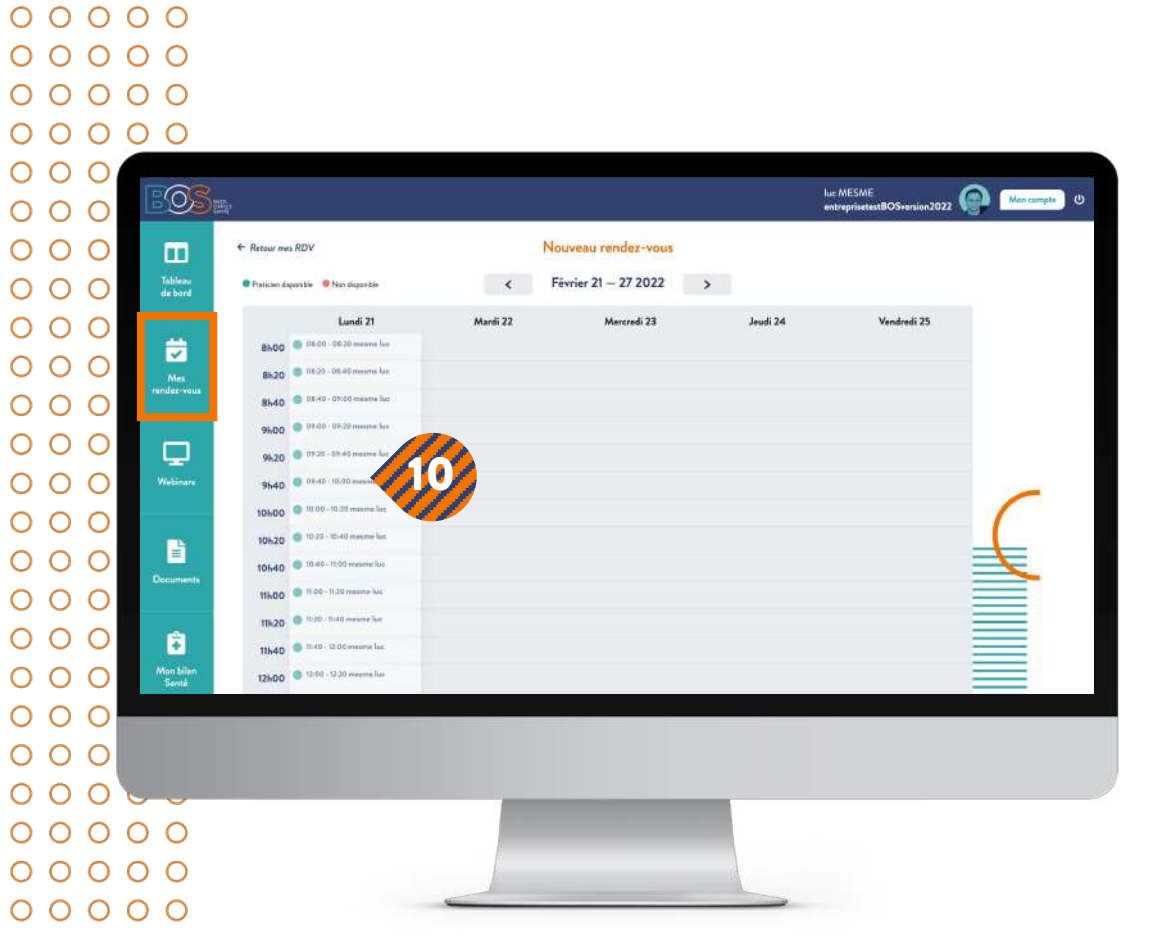

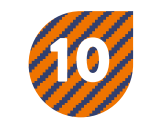

Cliquez sur un créneau de votre choix ;

les créneaux libres sont en pastille verte

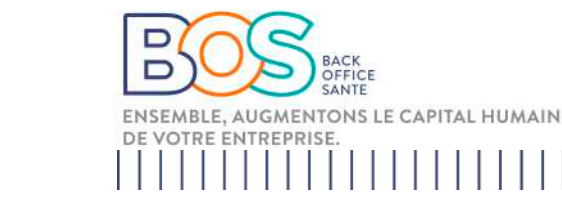

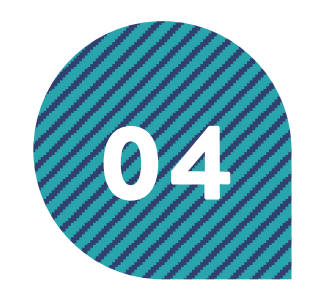

## Choisir le rendez-vous

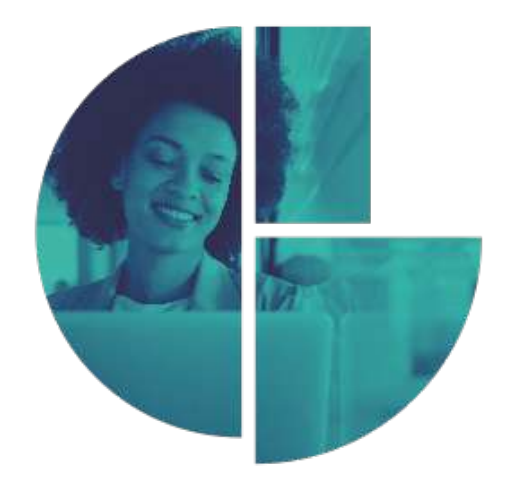

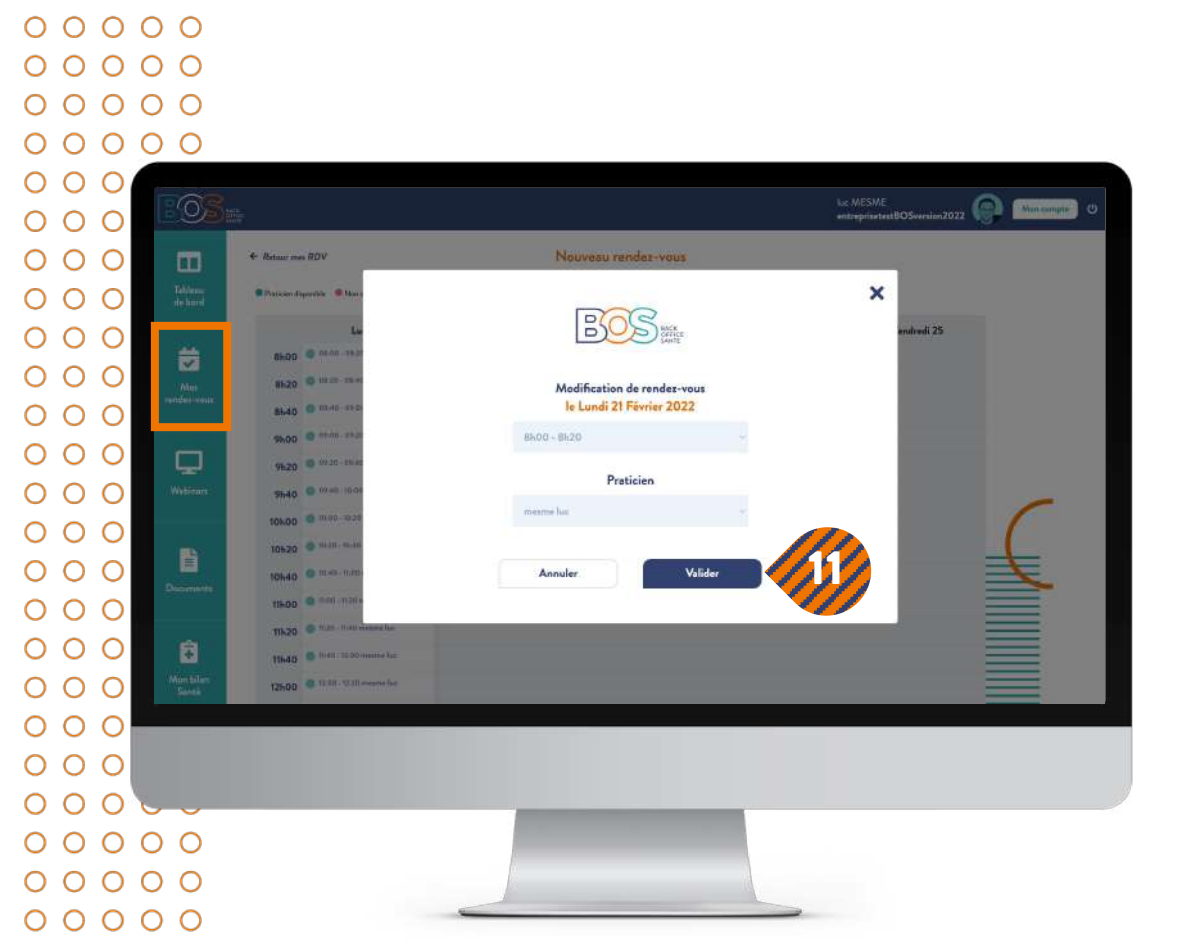

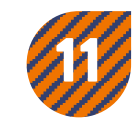

Notification de prise de rendez-vous.

Vous recevrez un sms et email de confirmation.

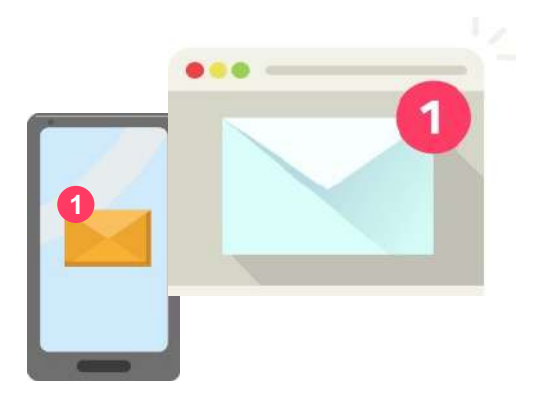

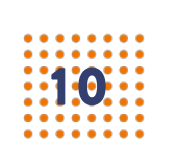

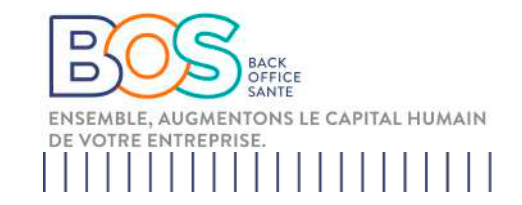

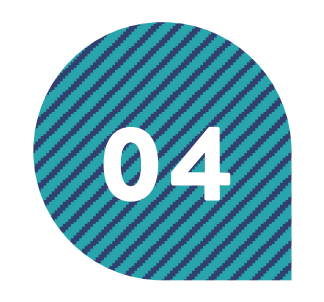

## Rendez-vous réservé

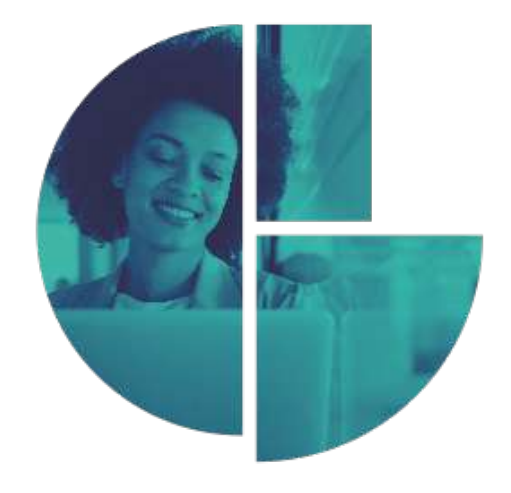

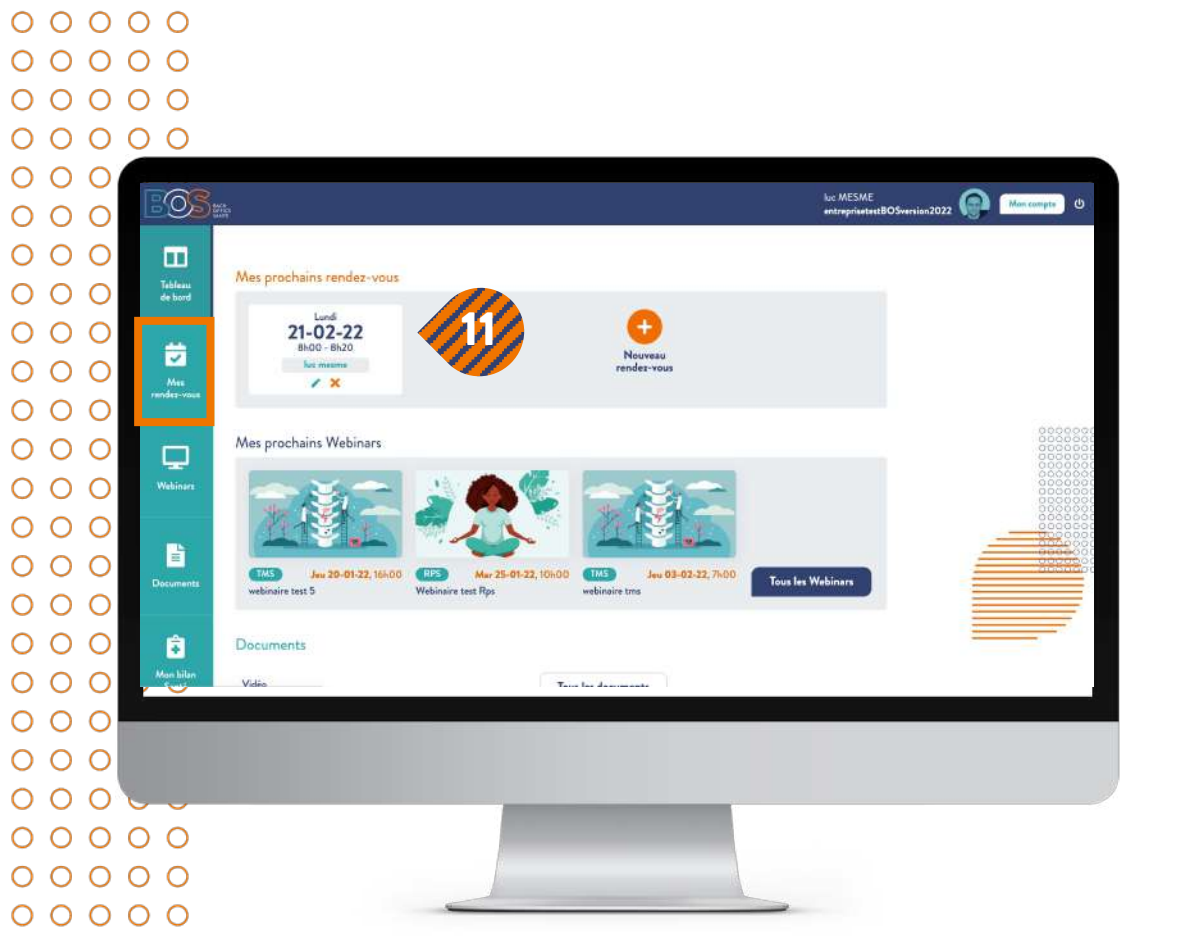

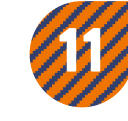

Votre rendez-vous réservé apparait désormais dans "Mes prochains rendez-vous";

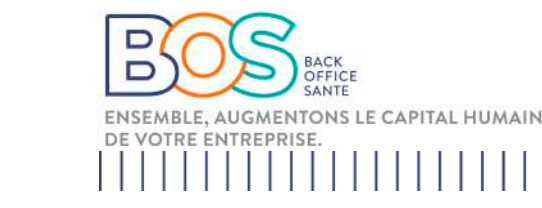

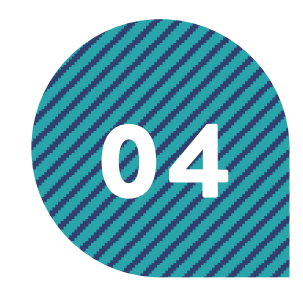

## Modifier / supprimer RDV

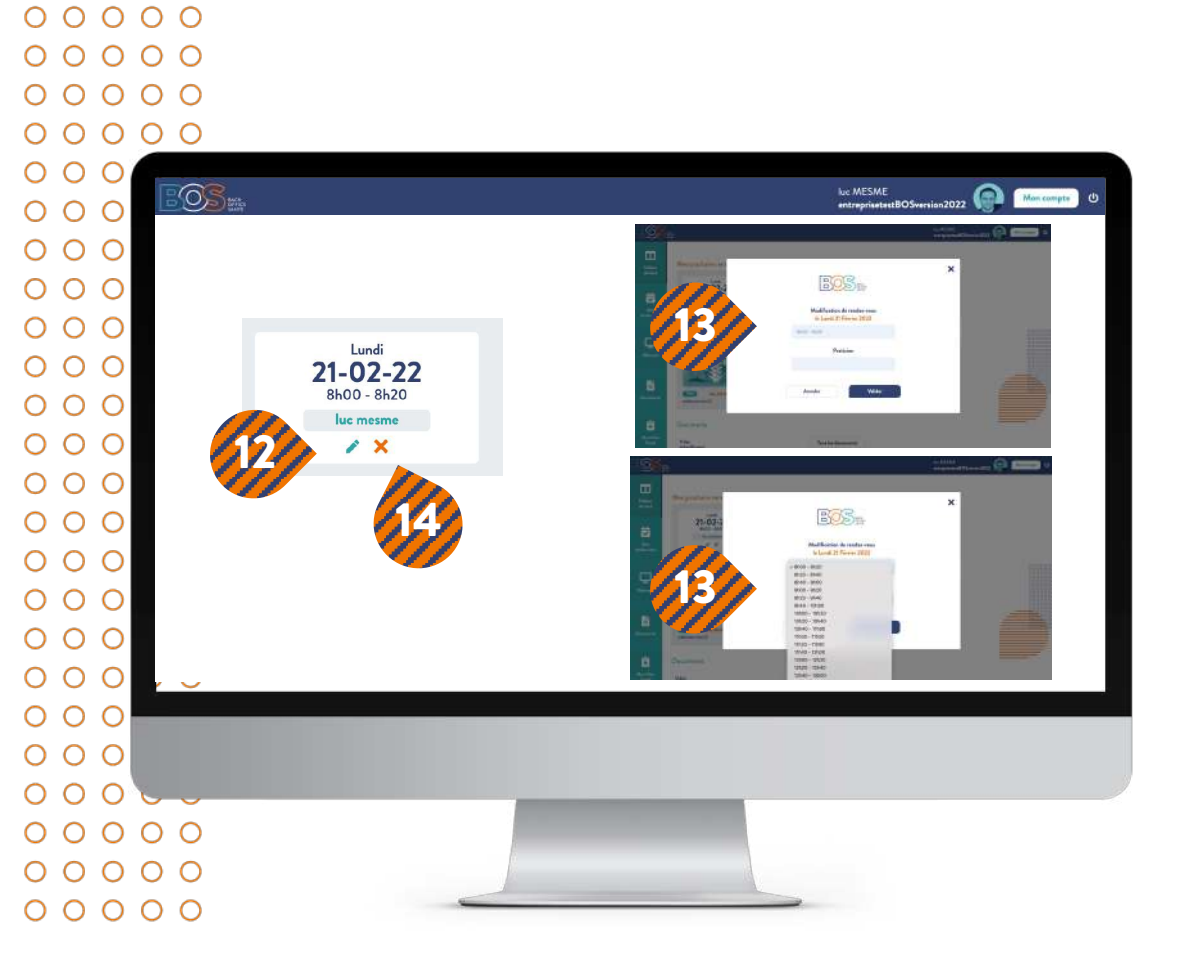

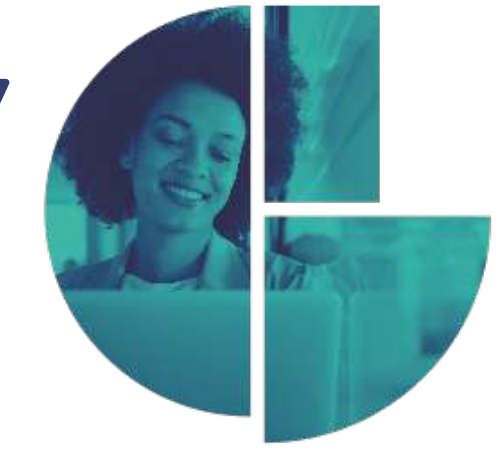

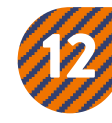

Pour modifier votre rdv (seulement le jour même) cliquez sur le crayon en vert 🖍

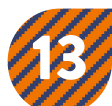

Cliquez ensuite sur la case horaire et vous verrez les créneaux disponibles.

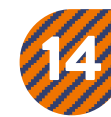

Pour le supprimer cliquez sur la croix en orange 🗙

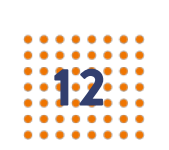

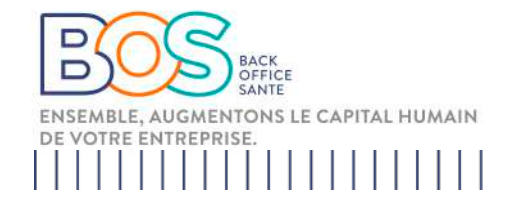

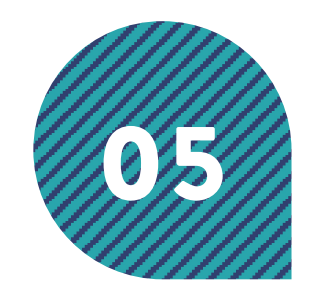

## Webinaires

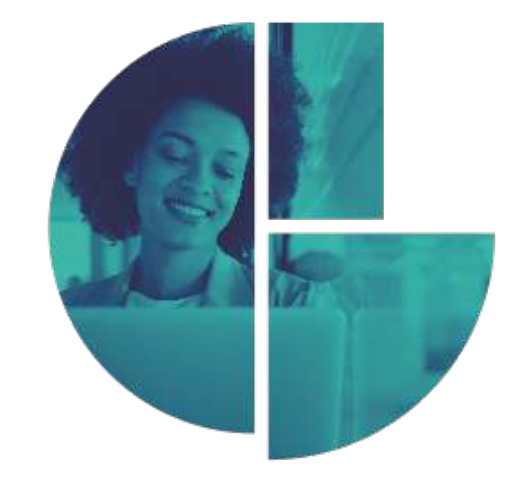

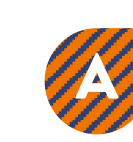

Des webinaires apparaitront s'ils sont commandés par votre entreprise, si tel est le cas vous serez prévenus par mail en amont

00000 00  $\cap$ 05 Man compte 00 O 00 Webinars 0 00 C 00 С ~ 00 0 ire test du 27 01 2022 00 0 00 С 00 C 00 C 00 С 00 0 000 Ŧ 00 0 BOS 7. rue Pesteur 92300 Levallois Perre 0 1 00 0 000  $\cap \cap$  $\circ$ 00000 00000 00000

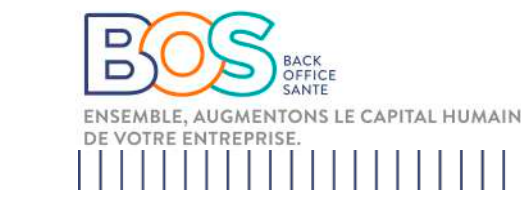

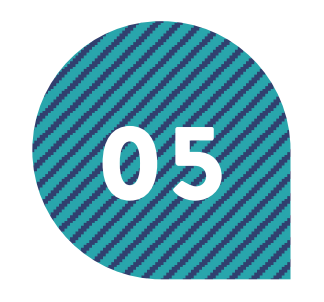

## Webinaires

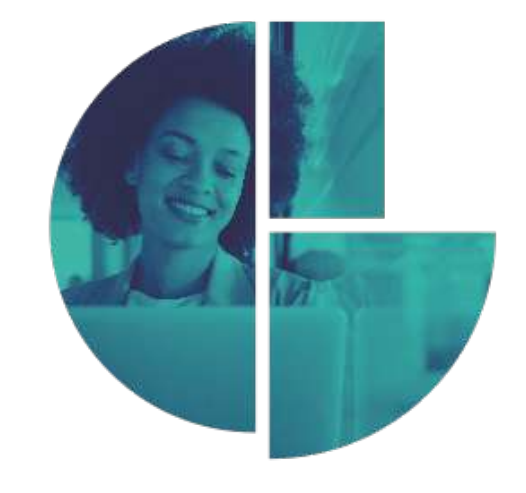

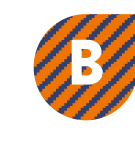

Vous n'avez plus qu'à vous connecter le jour et l'horaire prévus

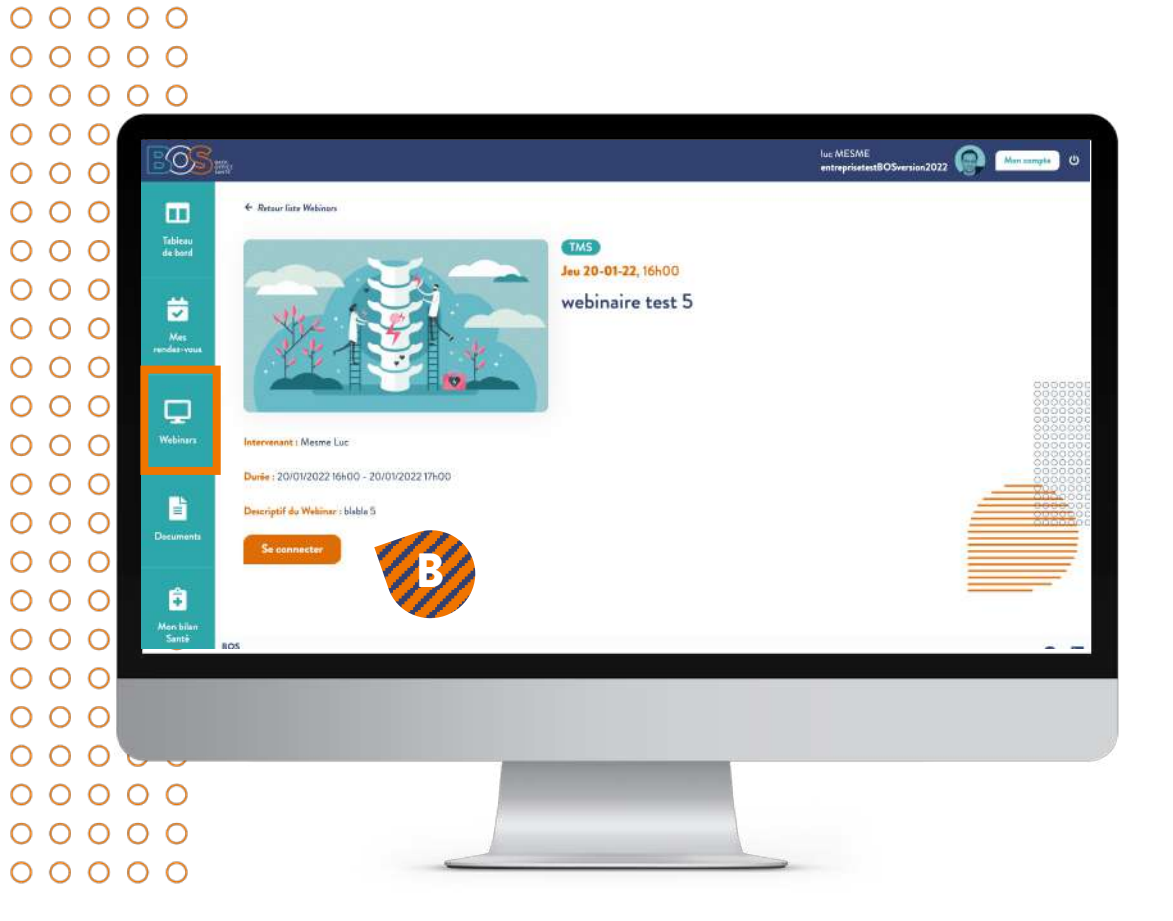

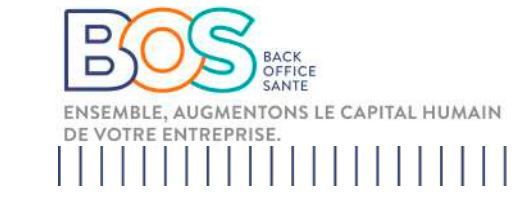

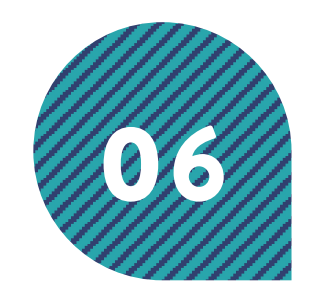

### Documents

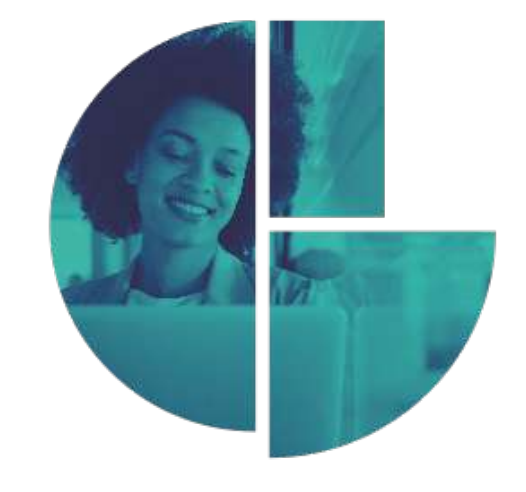

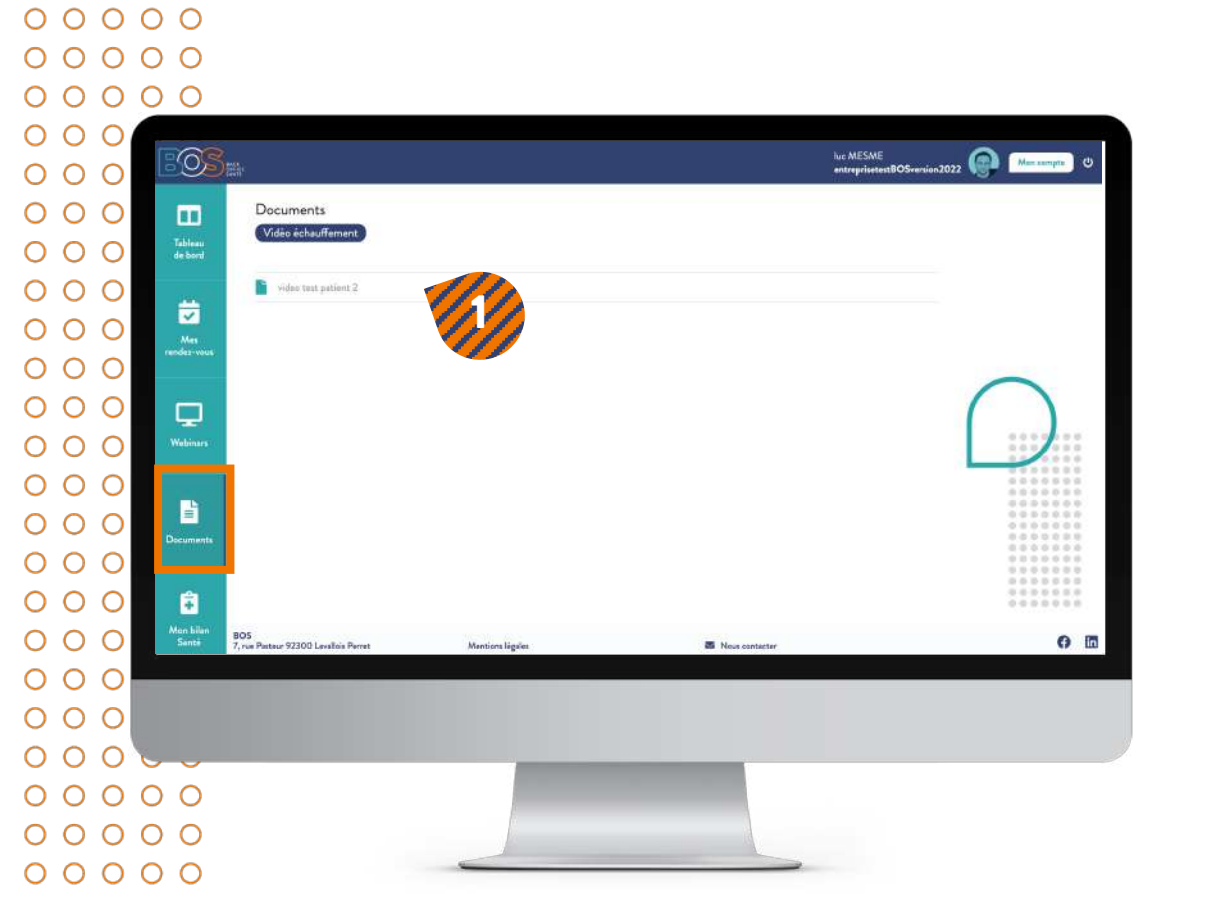

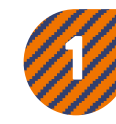

Documents : partage de groupes de documents (pdf, vidéos..) sur les thématiques santé ou rappels de conseils, exercices préconisés par votre praticien

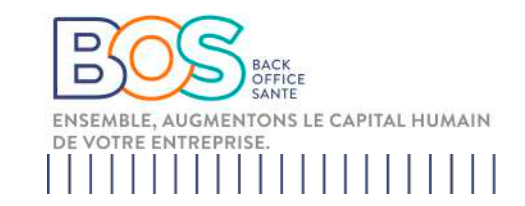

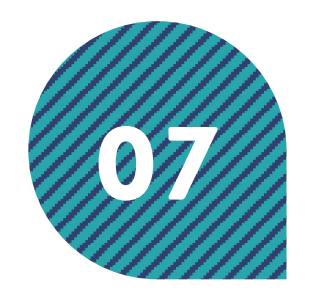

## Mon bilan santé

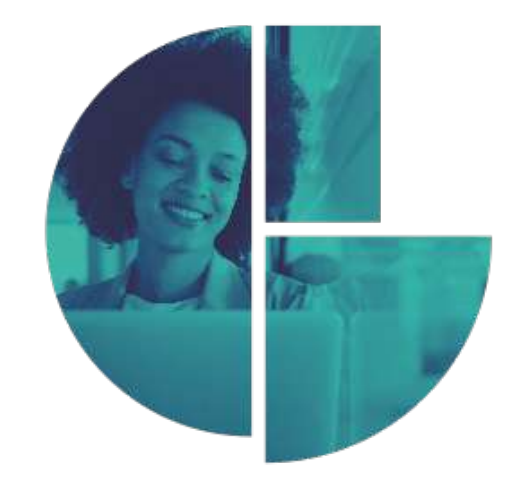

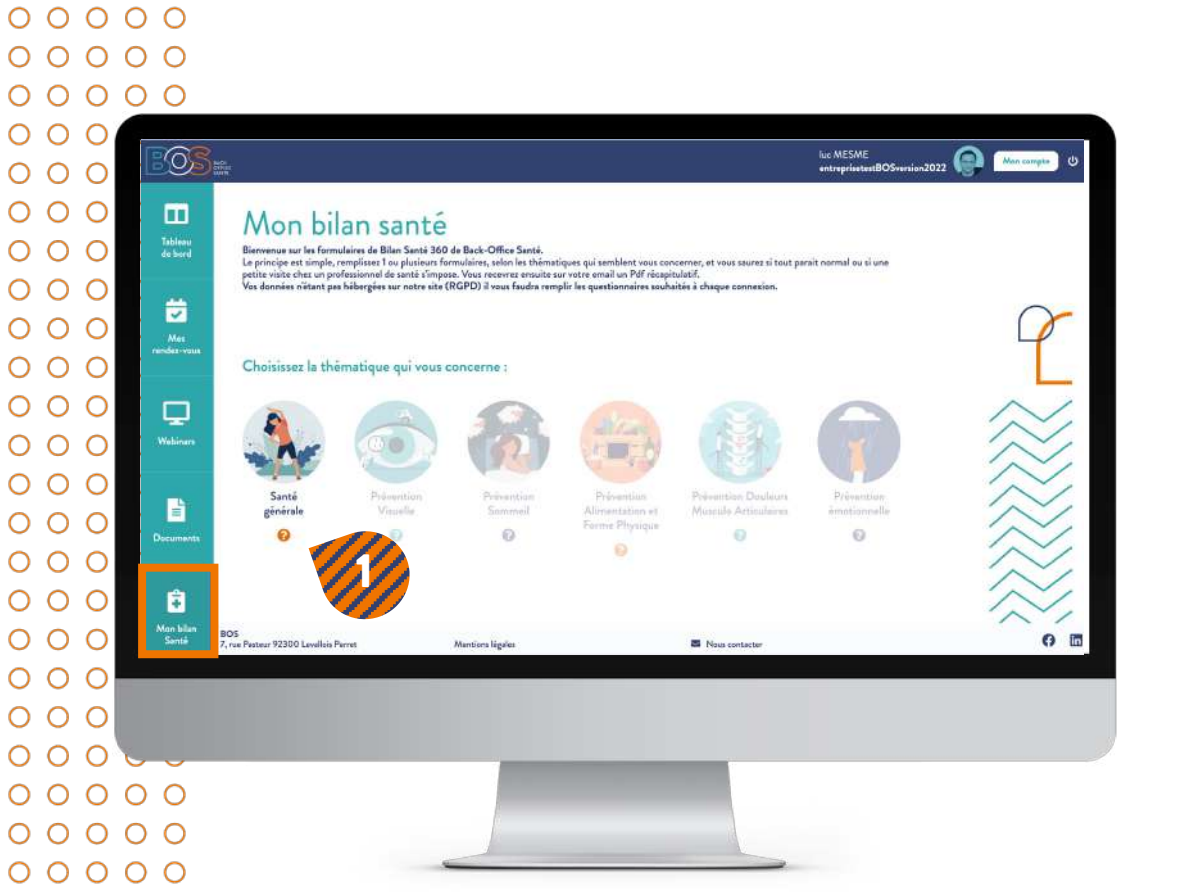

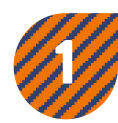

#### Mon Bilan Santé : Questionnaires de santé vous permettant de faire des bilans sur différentes thématiques santé (santé mentale, nutrition...).

### A RETENIR :

Le principe est simple, remplissez 1 ou plusieurs formulaires selon les thématiques qui semblent vous concerner, et vous saurez si tout parait normal ou si une petites visite chez un professionnel de santé s'impose. Vous recevrez ensuite sur votre email un pdf récapitulatif.

Vos données n'étant pas hébergées sur notre site (RGPD) il faudra remplir les questionnaires souhaités à chaque connexion.

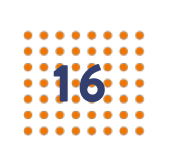

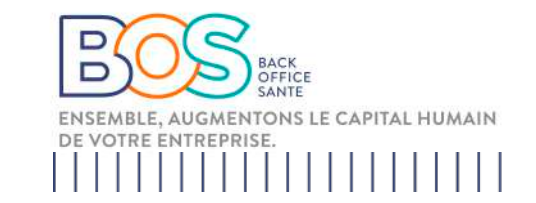

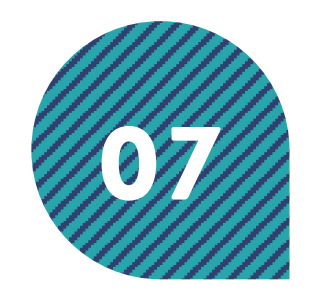

## Mon bilan santé

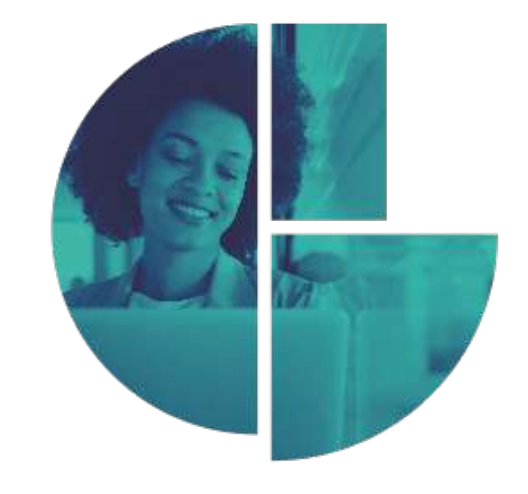

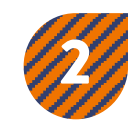

Ce questionnaire est un prérequis obligatoire pour pouvoir avoir accès aux autres questionnaires

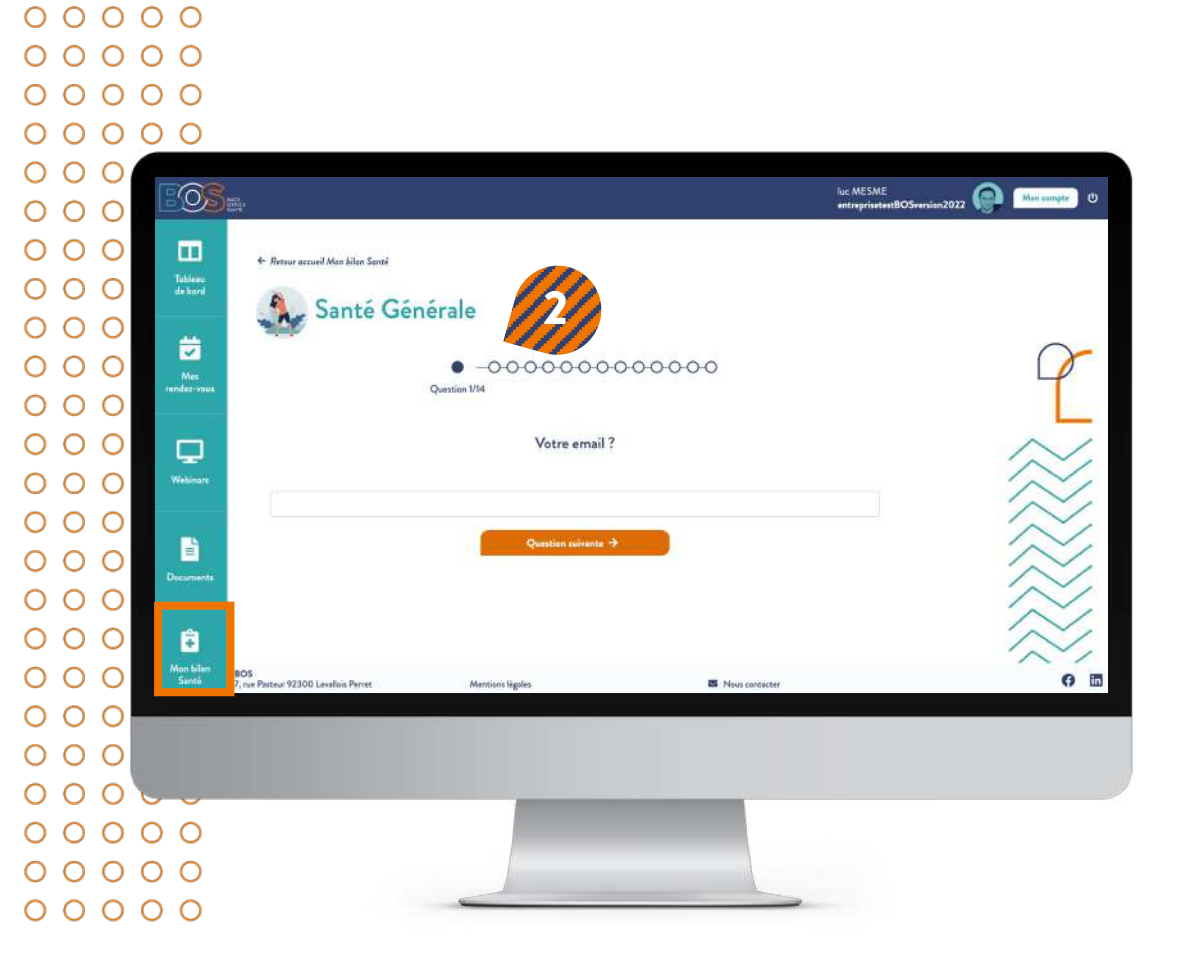

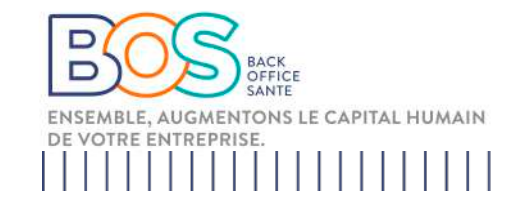

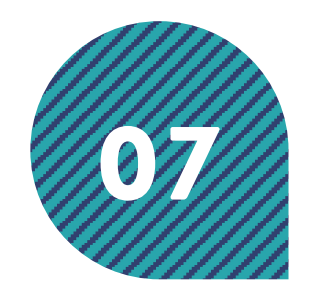

## Mon bilan santé

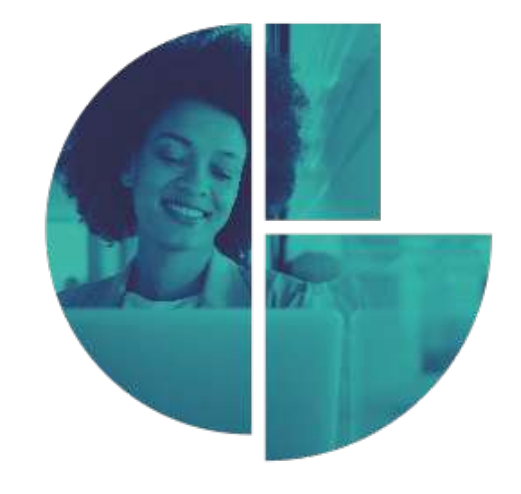

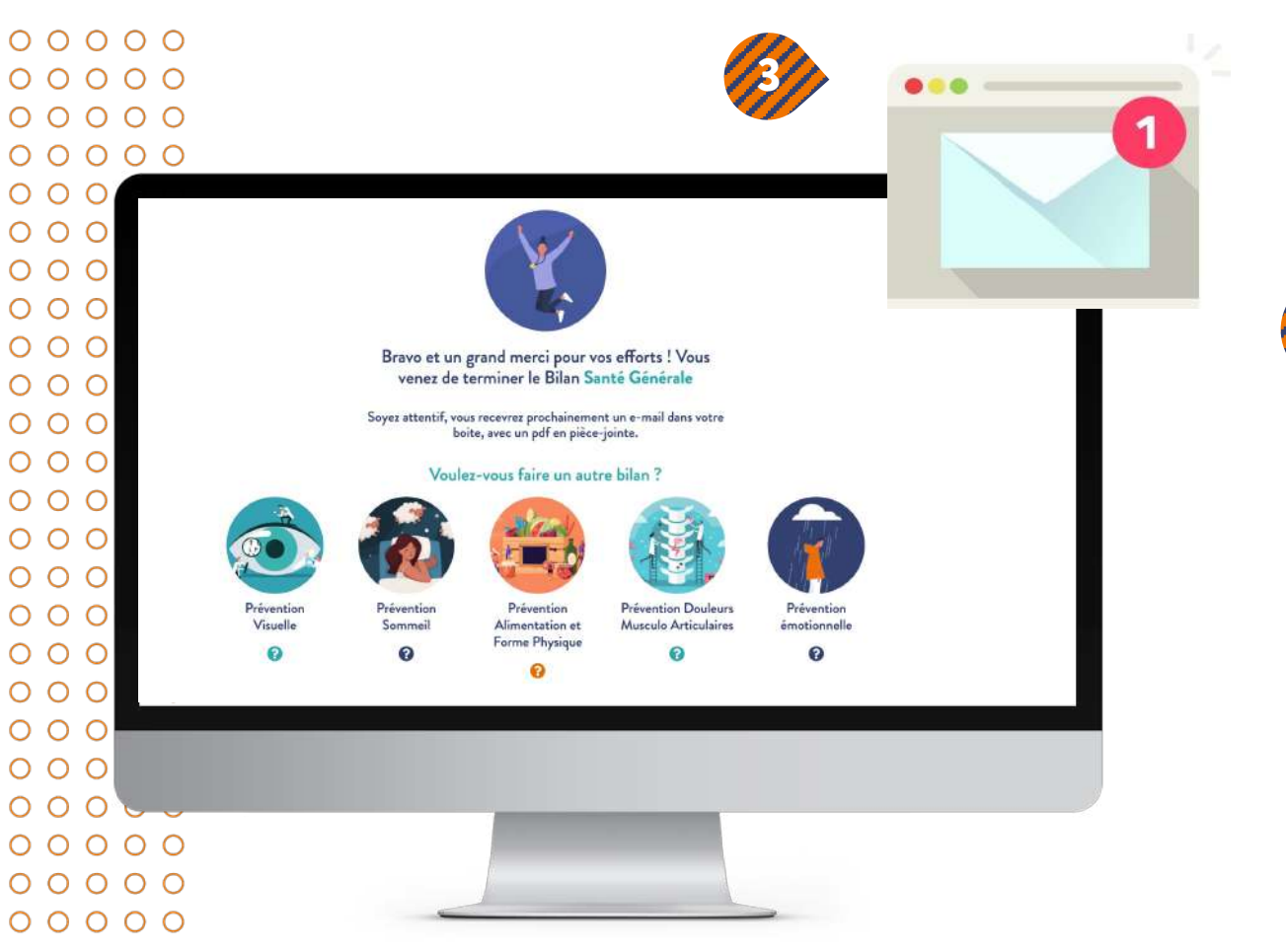

Vous venez de finaliser votre questionnaire Santé Générale. Soyez attentif, vous recevrez prochainement un e-mail dans votre boite, avec un pdf en piècejointe (récapitulatif de vos réponses).

Pour rappel aucune donnée n'est hébergé sur notre site (Rgpd).

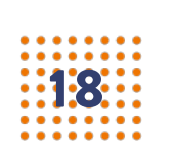

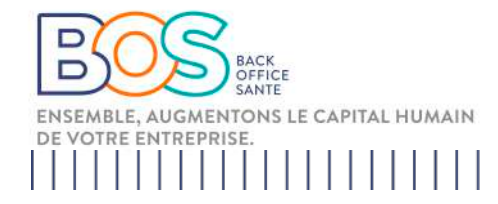

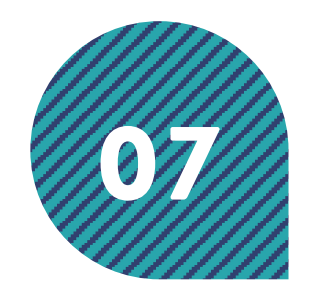

## Mon bilan santé

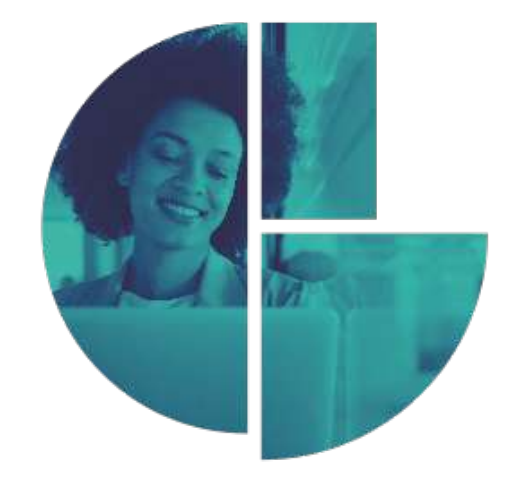

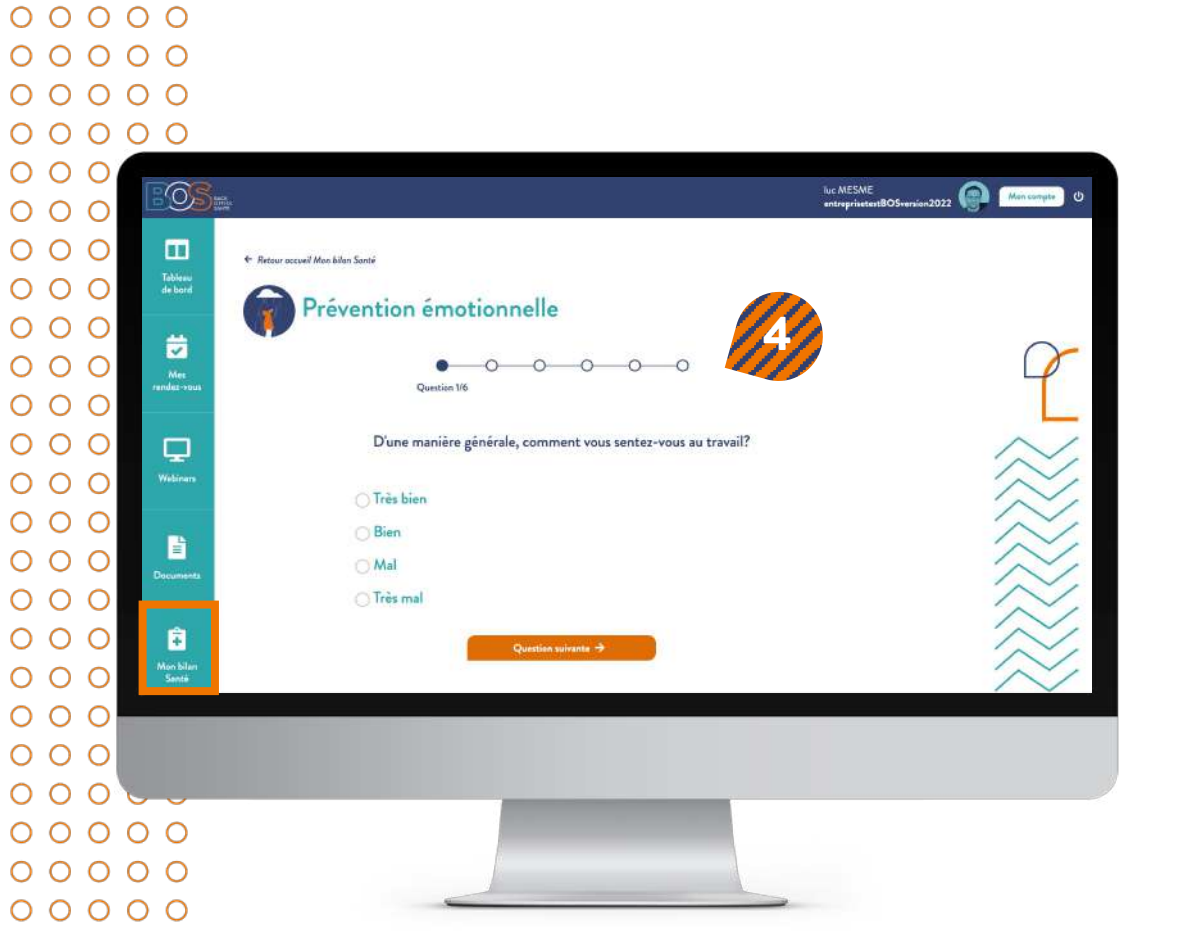

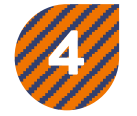

Questionnaire santé mentale

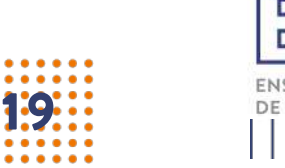

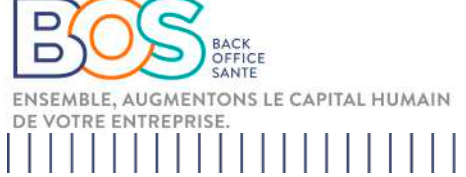